「ホーム」タブの「**迷惑メール」**ボタンをクリックし、表示されるメニュー から「**迷惑メールのオプション」**をクリックします。

| 0 % ·                                   |                                                                                           |             |
|-----------------------------------------|-------------------------------------------------------------------------------------------|-------------|
| ファイル <b>ホーム</b>                         | 送受信 フォルダー 表示 ヘルプ Q 実行した                                                                   | い作業を入力してくた  |
| ビーレーアイテム ~                              | <ul> <li>◎ 無視</li> <li>◎ クリーンアップ ~</li> <li>◎ 別除 アー<br/>カイブ</li> <li>◎ 送惑メール ~</li> </ul> | □ その他 ~ 5 返 |
| 新規作成                                    |                                                                                           |             |
| ▲お気に入り<br>Archive                       | 受信拒否しない(S)<br>差出人のドメイン (@example.com) を拒否しない(D)                                           | 在のメールボックス・  |
| 4 55 Para                               | このグループまたはメーリング リストを拒否しない(M)                                                               | 日付 🗸 千      |
| ▲ ● ● ● ● ● ● ● ● ● ● ● ● ● ● ● ● ● ● ● | <ul> <li>迷惑メールではないメール(N)</li> <li>迷惑メールのオブション(Q)</li> </ul>                               | insider Pr  |
| 下書き[1]                                  | ✓ 先月                                                                                      |             |

## 「迷惑メールのオプション」が表示されます。 「受信拒否リスト」タブをクリックします。

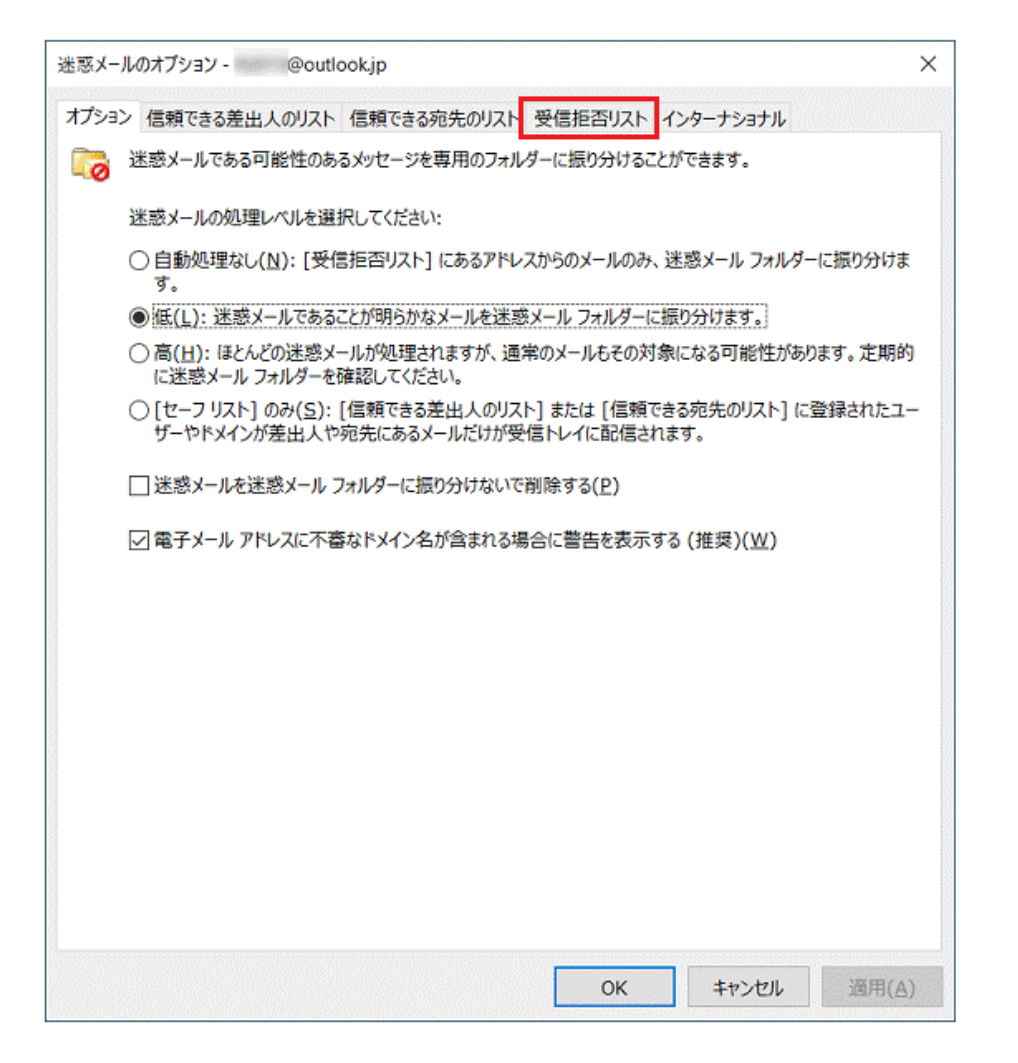

「追加」ボタンをクリックします。

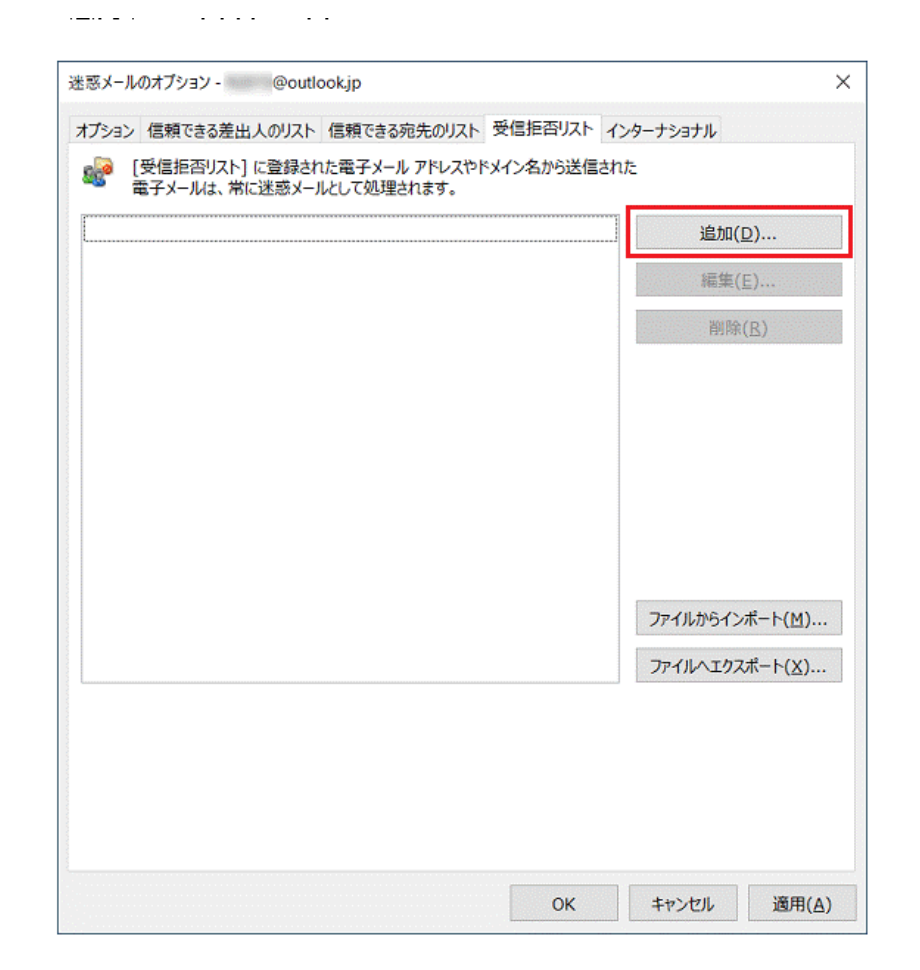

「アドレスまたはドメインの追加」が表示されます。

受信を拒否するメールアドレス

またはメールアドレスの@より後ろ入力します。

 アドレスまたはドメインの追加
 ×

 リストに追加する電子メール アドレスまたはインターネット ドメイン名を入力します。

 例: someone@example.com、@example.com、example.com

 OK
 キャンセル

## 「**OK**」ボタンをクリックします。

- -

. . . .

| アドレスまたはドメインの追加                                  | ×   |
|-------------------------------------------------|-----|
| リストに追加する電子メール アドレスまたはインターネット ドメイン名を入力す。         | りしま |
| xxxxxxx@meiwaku.mail.com                        |     |
| 例: someone@example.com、@example.com、example.com | om  |
| OK キャンセル                                        | ,   |

## 「**OK**」ボタンをクリックします。

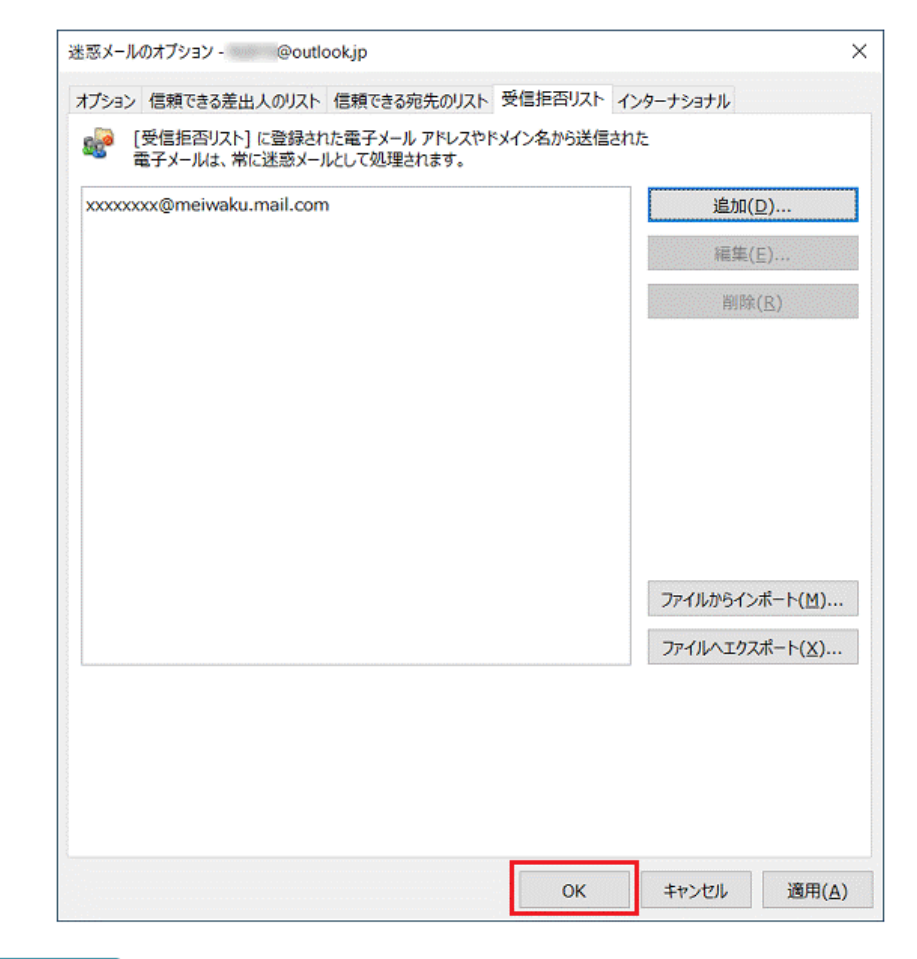